## Windows 7 Wireless (WPA) Setup - Detailed

Wireless 802.1x Authentication - Windows 7

## Accessing and Configuring 802.1x Authentication for Windows 7

1. Open the Start Menu and select Control Panel.

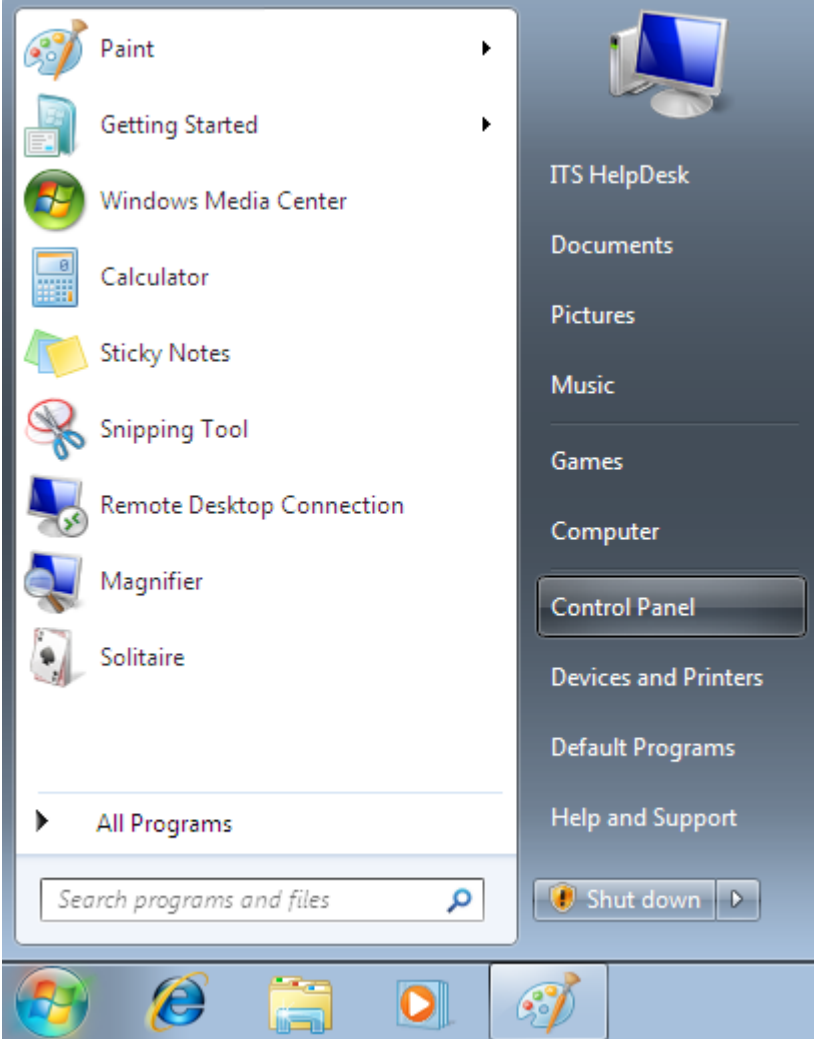

2. Select Network and Internet.

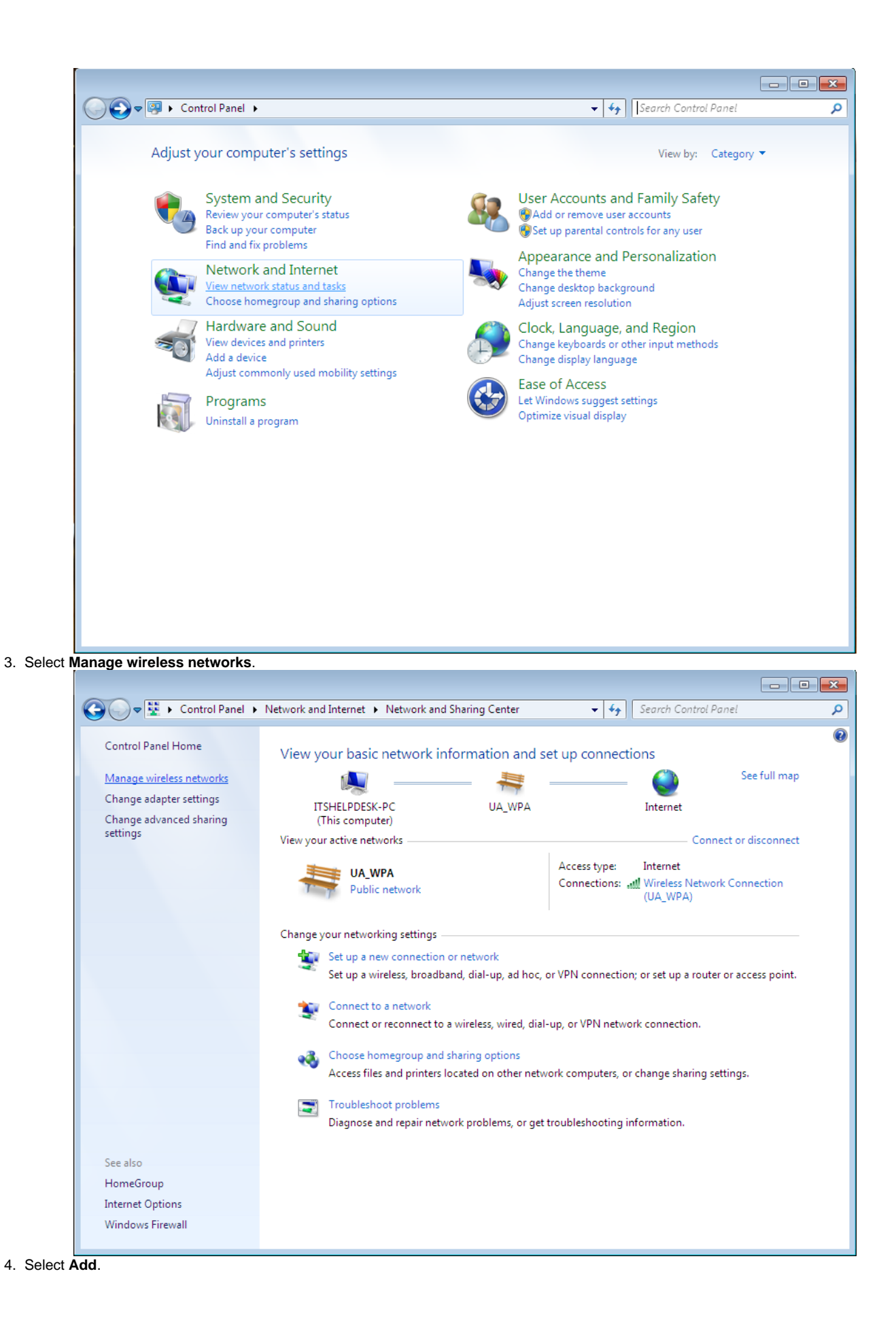

| G <             | Control Panel > Network and Internet > Manage Wireless Networks - 47 Search Manage Wireless                                                                             | ss Networks |
|-----------------|----------------------------------------------------------------------------------------------------|-------------|
| Manage wi       | reless networks that use (Wireless Network Connection)                                                                                                    |             |
| Windows tries f | to connect to these networks in the order listed below.                                                                                                    |             |
| Add Adapter pr  | roperties Profile types Network and Sharing Center                                                                                                    |             |
|                 |                                                                                                    |             |
|                 |                                                                                                    |             |
|                 |                                                                                                    |             |
|                 |                                                                                                    |             |
|                 |                                                                                                    |             |
|                 |                                                                                                    |             |
|                 |                                                                                                    |             |
|                 |                                                                                                    |             |
|                 |                                                                                                    |             |
|                 |                                                                                                    |             |
|                 |                                                                                                    |             |
| 0 item          | 15                                                                                                    |             |
| 200             |                                                                                                    |             |
| anually create  | a network profile.                                                                                                    |             |
| 🙆 .ul Ma        | anually connect to a wireless network                                                                                                    |             |
|                 |                                                                                                    |             |
| How             | do you want to add a network?                                                                                                    |             |
|                 | -                                                                                                    |             |
|                 | Manually create a network profile                                                                                                    |             |
|                 | This creates a new network profile or locates an existing network and saves a profile<br>for the network on your computer. You need to know the network name (SSID) and |             |
|                 | security key (if applicable).                                                                                                    |             |
|                 |                                                                                                    |             |
|                 |                                                                                                    |             |
|                 |                                                                                                    |             |
| 4               | Create an ad hoc network                                                                                                    |             |
| 4               | Create an ad hoc network<br>This creates a temporary network for sharing files or an Internet connection                                                                |             |
| 4               | Create an ad hoc network<br>This creates a temporary network for sharing files or an Internet connection                                                                |             |
| 4               | Create an ad hoc network<br>This creates a temporary network for sharing files or an Internet connection                                                                |             |
| 4               | Create an ad hoc network<br>This creates a temporary network for sharing files or an Internet connection                                                                |             |
| 4               | Create an ad hoc network<br>This creates a temporary network for sharing files or an Internet connection                                                                |             |

- 6. Enter UA\_WPA (case sensitive) for Network Name, WPA2-Enterprise for Security type, and AES for Encryption type. Both boxes should
  - Enter OA\_WPA (case sensitive) for network name, if the Enterprise is returning to the enterprise is not available in the Security type field, your wireless card is not supported or your card might require a firmware/driver update. Check with your card/PC manufacturer.

| Q                   |                                                                                   | ess network                                                                |                  |             |
|---------------------|-----------------------------------------------------------------------------------|----------------------------------------------------------------------------|------------------|-------------|
|                     | Enter information for the                                                         | wireless network you wa                                                    | ant to add       |             |
|                     | N <u>e</u> twork name: L                                                          | IA_WPA                                                                     |                  |             |
|                     | Security type:                                                                    | /PA2-Enterprise                                                            |                  |             |
|                     | Encryption type:                                                                  | ES ▼                                                                       |                  |             |
|                     | Se <u>c</u> urity Key:                                                            |                                                                            | <u> </u>         | acters      |
|                     | ✓ Start this connection auto Connect even if the netw Warning: If you select this | omatically<br>ork is not broadcasting<br>s option, your computer's privacy | y might be at ri | sk.         |
| 7 Select the Change | connection settings option                                                        |                                                                            |                  | Next Cancel |
| . color the onalige | Manually connect to a wireless r                                                  | network                                                                    |                  |             |
| Su                  | ccessfully added UA_WP/                                                           | Ą                                                                          |                  |             |
|                     | Change connection :<br>Open the connection prop                                   | settings<br>erties so that I can change the set                            | ttings.          |             |
|                     |                                                                                   |                                                                            |                  |             |
|                     |                                                                                   |                                                                            |                  |             |
|                     |                                                                                   |                                                                            |                  |             |
|                     |                                                                                   |                                                                            |                  | Close       |

8. Make sure the boxes are checked accordingly and then select the Security tab.

| UA_WPA Wireless Network Properties |                                                |  |  |  |
|------------------------------------|------------------------------------------------|--|--|--|
| Connection Security                |                                                |  |  |  |
|                                    |                                                |  |  |  |
| Name:                              | UA_WPA                                         |  |  |  |
| SSID:                              | UA_WPA                                         |  |  |  |
| Network type:                      | Access point                                   |  |  |  |
| Network availability:              | All users                                      |  |  |  |
|                                    |                                                |  |  |  |
| Connect automati                   | cally when this network is in range            |  |  |  |
| Connect to a more                  | e preferred network if available               |  |  |  |
| Connect even if t                  | he network is not broadcasting its name (SSID) |  |  |  |
|                                    |                                                |  |  |  |
|                                    |                                                |  |  |  |
|                                    |                                                |  |  |  |
|                                    |                                                |  |  |  |
|                                    |                                                |  |  |  |
|                                    |                                                |  |  |  |
|                                    |                                                |  |  |  |
|                                    |                                                |  |  |  |
|                                    |                                                |  |  |  |
|                                    |                                                |  |  |  |
| OK Cancel                          |                                                |  |  |  |

9. Make sure Microsoft: Protected EAP (PEAP) is selected in the drop down, then select Settings.

| UA_WPA Wireless Net                                  | work Properties                                 | ×      |
|------------------------------------------------------|-------------------------------------------------|--------|
| Connection Security                                  | ]                                               |        |
| S <u>e</u> curity type:<br>E <u>n</u> cryption type: | WPA2-Enterprise<br>AES                          | •      |
| Ch <u>o</u> ose a network a<br>Microsoft: Protecte   | uthentication method:<br>d EAP (PEAP) 		 Settir | nas    |
| <u> </u>                                             | edentials for this connection each<br>n         |        |
| A <u>d</u> vanced setting                            | IS                                              |        |
|                                                      | ОК                                              | Cancel |

10. Ensure the Validate server certificate box is checked. Place a check in the box for ALL VeriSign Trust Network instances in the Trusted Root Certificate Authorities list. Make sure Enable Fast Reconnect is checked, then select Configure...

|                                    |                                                                                                    | _                 |
|------------------------------------|----------------------------------------------------------------------------------------------------|-------------------|
| Vhen                               | connecting:                                                                                                    |                   |
| <b>V</b>                           | Validate server certificate                                                                                                    |                   |
|                                    | Connect to these servers:                                                                                                    |                   |
|                                    |                                                                                                    |                   |
|                                    |                                                                                                    |                   |
| Tru                                | usted Root Certification Authorities:                                                                                                    |                   |
| V                                  | VeriSign Trust Network                                                                                                    | ~                 |
| V                                  | VeriSign Trust Network                                                                                                    |                   |
| 1                                  | VeriSign Trust Network                                                                                                    | E                 |
|                                    | VeriSign Trust Network                                                                                                    |                   |
|                                    | VeriSign Trust Network                                                                                                    |                   |
|                                    | VeriSign Trust Network                                                                                                    | -                 |
| 4                                  | m                                                                                                    |                   |
|                                    | certification authorities.                                                                                                    |                   |
| elect<br>Secu                      | t Authentication Method:                                                                                                    | figure            |
| elect<br>Secu                      | certification authorities.<br>t Authentication Method:<br>red password (EAP-MSCHAP v2)  Con                                                                                                    | figure.           |
| elect<br>Secu<br>7 En              | certification authorities.<br>t Authentication Method:<br>ired password (EAP-MSCHAP v2)<br>Topology Content of the second second secon | figure.           |
| elect<br>Secu<br>7 En<br>9 Die     | certification authorities.<br>t Authentication Method:<br>red password (EAP-MSCHAP v2)<br>Topology Con<br>mable Fast Reconnect<br>nforce Network Access Protection<br>sconnect if server does not present cryptobinding TLV                                                                                                    | figure.           |
| elect<br>Secu<br>En<br>Dis         | certification authorities.<br>t Authentication Method:<br>ired password (EAP-MSCHAP v2) Con<br>hable Fast Reconnect<br>force Network Access Protection<br>sconnect if server does not present cryptobinding TLV<br>hable Identity Privacy                                                                                                    | figure.           |
| elect<br>Secu<br>En<br>Dis<br>En   | certification authorities.<br>t Authentication Method:<br>red password (EAP-MSCHAP v2)  Con<br>nable Fast Reconnect<br>nforce Network Access Protection<br>sconnect if server does not present cryptobinding TLV<br>nable Identity Privacy                                                                                                    | figure.           |
| elect<br>Secu<br>En<br>Dis<br>En   | certification authorities.<br>t Authentication Method:<br>red password (EAP-MSCHAP v2)  Con<br>hable Fast Reconnect<br>nforce Network Access Protection<br>sconnect if server does not present cryptobinding TLV<br>hable Identity Privacy<br>OK                                                                                                    | figure.           |
| elect<br>Secu<br>C En<br>Di:<br>En | certification authorities.<br>t Authentication Method:<br>ired password (EAP-MSCHAP v2)  Con<br>hable Fast Reconnect<br>force Network Access Protection<br>sconnect if server does not present cryptobinding TLV<br>hable Identity Privacy<br>OK<br>OK<br>See my Windows, then, click OK three times to close all three                                                                                                    | figure.<br>Cancel |

11. Uncheck the box for Auto

|                          |                               | When connecting:<br>Automatically use my<br>password (and doma | / Windows logon name<br>ain if any). | and      |                                 |
|--------------------------|-------------------------------|----------------------------------------------------------------|--------------------------------------|----------|---------------------------------|
| 12. The following dialog | gue bubble should             | OK<br>appear. Click on the bubble to                           | Cancel                               |          |                                 |
|                          | Additional<br>Click to provid | information is needec<br>e additional information.             | l to connect UA_                     | WPA. 🌂 🗙 | Windows 7<br>n copy. Build 7100 |
|                          |                               |                                                                | -                                    |          | 2:29 PM<br>5/12/2009            |

13. Enter your NetID and UNIX password and then Select OK.

| Windows Security                                                                        | <b>×</b>  |
|-----------------------------------------------------------------------------------------|-----------|
| Network Authentication<br>Please enter user credentials                                 |           |
| User name<br>Password                                                                   |           |
|                                                                                         | OK Cancel |
|                                                                                         |           |
|                                                                                         |           |
| Windows Security                                                                        | <b>—</b>  |
| Windows Security<br>Network Authentication<br>Please enter user credentials             | <b>—</b>  |
| Windows Security<br>Network Authentication<br>Please enter user credentials             |           |
| Windows Security Network Authentication Please enter user credentials dv365186          |           |
| Windows Security<br>Network Authentication<br>Please enter user credentials<br>uv365186 |           |

14. Lastly, click on the wireless icon located in the task bar (Looks like climbing stairs). If you successfully connected to the network you will see **Connected** next to the UA\_WPA network.

| Currently connected to:         | **                   |  |  |
|---------------------------------|----------------------|--|--|
| Internet access                 |                      |  |  |
| Wireless Network Connection     |                      |  |  |
| UA_WPA Con                      | nected 🚚             |  |  |
| UA_Classroom                    | llee.                |  |  |
| UAlbanyWiFi                     | 511                  |  |  |
| AmericaEast                     | 51                   |  |  |
| Other Network                   | llee.                |  |  |
| Other Network                   | <b>3</b> al          |  |  |
|                                 |                      |  |  |
| Open Network and Sharing Center |                      |  |  |
| - 😼 🛱 🖬 🌘                       | 2:40 PM<br>5/12/2009 |  |  |

If the search results do not provide an answer to your question, please submit a Service Desk Request